# TUTORIAL

#### Solicitação de Assinatura na Folha de Rosto da Plataforma Brasil

Gabinete da Direção • FAMED/UFMS

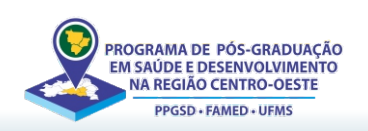

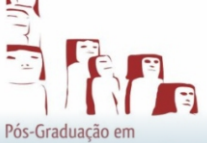

Saúde e Desenvolvimento na Região Centro-Oeste
 Doenças Infecciosas e Parasitárias

Orientações para alunos dos Programas de Pós-Graduação

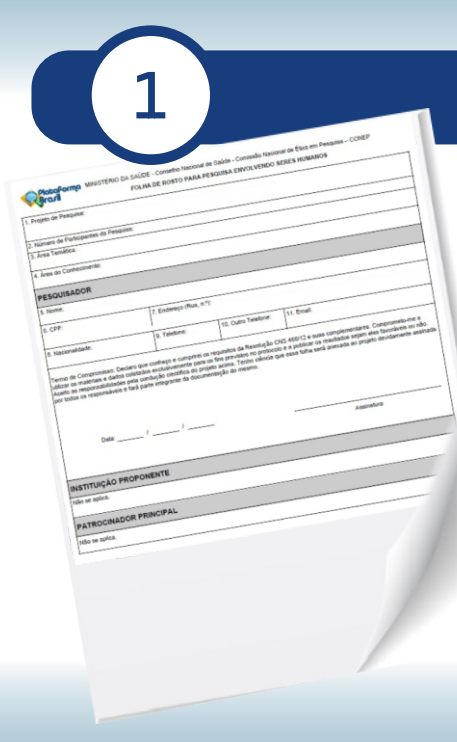

## Gerando a Folha de Rosto

- Acesse a Plataforma Brasil.
- Faça login com seu CPF e senha.
- Inicie uma nova submissão e preencha as informações do projeto de pesquisa.
  - Dados do Pesquisador (seus dados pessoais).
  - Dados da Instituição proponente: Preencher UFMS, que o sistema completa automaticamente os outros dados.
- Complete as cinco primeiras etapas do formulário eletrônico até chegar à etapa 6.
- Gere a Folha de Rosto automaticamente pelo sistema e imprima em arquivo PDF.

#### IMPORTANTE: Estes preenchimentos devem ser feitos antes da Assinatura GOV.BR

## Preenchimentos necessários no PDF

- Abra o arquivo PDF da Folha de Rosto (pode ser no acrobat) e preencha os seguintes campos:
- No campo Pesquisador Responsável, insira a data atual no termo de compromisso.

| PESQUISADOR RESP                                                                                         | ONSÁVEL                                                                                                    |                                                                                     |                                                                                                    |
|----------------------------------------------------------------------------------------------------|----------------------------------------------------------------------------------------------------|-------------------------------------------------------------------------------------|----------------------------------------------------------------------------------------------------|
| 5. Nome:                                                                                                 | 500                                                                                                    |                                                                                     |                                                                                                    |
| 6. CPF:                                                                                                  | 7. Endereço (Rua,                                                                                                    | n.º):                                                                               | nan pantos nos departamente professione                                                                                         |
| 8. Nacionalidade:                                                                                        | 9. Telefone:                                                                                                    | 10. Outro Telefone:                                                                 | 11. Email:                                                                                                    |
| utilizar os materiais e dados c<br>Aceito as responsabilidades<br>por todos os responsáveis e t<br>Data: | soletados exclusivamente para o<br>ela condução científica do proje<br>lará parte integrante da documente<br>a documente da documente<br>a documente da documente<br>a documente da documente<br>a documente da documente<br>a documente da documente<br>a documente da documente<br>a documente da documente<br>a documente da documente<br>a documente da documente<br>a documente da documente<br>a documente da documente<br>a documente<br>a documente da documente<br>a documente<br>a docum | s fins previsitos no protocolo e<br>to acima. Tenho ciência que<br>ntação do mesmo. | e a publicar os resultados sejam eles favoráveis ou não.<br>essa folha será anexada ao projeto devidamente assina<br>Assinatura |

Obs: a cor da fonte no exemplo está em vermelho apenas para destaque, o preenchimento deve ser em preto.

#### IMPORTANTE: Estes preenchimentos devem ser feitos antes da Assinatura GOV.BR

## Preenchimentos necessários no PDF

| INSTITUIÇÃO P                           | ROPONENTE                                          |                           |                                                       |                                     |                                                                            |
|-----------------------------------------|----------------------------------------------------|---------------------------|-------------------------------------------------------|-------------------------------------|----------------------------------------------------------------------------|
| 12. Nome:                               |                                                    | 1                         | 13. CNPJ:                                             |                                     | 14. Unidade/Órgão:                                                         |
| Universidade Federa<br>UFMS             | al de Mato Grosso do                               | Sul - 1                   | 15.461.510/0001-33                                    |                                     | Faculdade de Medicina                                                      |
| 15. Telefone:<br>(67) 3345-7187         |                                                    | 16. Outro                 | Telefone:                                             |                                     |                                                                            |
| Termo de Compromi<br>Complementares e c | iisso (do responsável p<br>como esta instituição t | pela institu<br>em condiç | uição ): Declaro que conh<br>ções para o desenvolvime | eço e cumprirei<br>ento deste proje | os requisitos da Resolução CNS 466/12 e suas<br>to, autorizo sua execução. |
| Responsável: M                          | larcelo Luiz E                                     | Brand                     |                                                       |                                     | *** 740 004 **                                                             |
|                                         |                                                    | Brana                     |                                                       | CPF:                                | ***.740.901-**                                                             |
| Cargo/Função: D                         | iretor da Fac                                      | uldad                     | le de Medicina                                        | CPF:                                | ^^^./40.901- <sup>^^</sup>                                                 |
| Cargo/Função: D<br>Data:                | viretor da Fac                                     | uldad                     | de de Medicina                                        | CPF:                                | ^^^./40.901-^^                                                             |

Obs: a cor da fonte no exemplo está em vermelho apenas para destaque, o preenchimento deve ser em preto.

- No campo Instituição Proponente, insira os seguintes dados:

Responsável: Marcelo Luiz Brandão Vilela CPF: \*\*\*.740.901-\*\* Cargo: Diretor da Faculdade de Medicina Data: Data atual

### Assinatura Digital do Pesquisador

- Acesse o site de assinaturas digitais do GOV.BR https://www.gov.br/pt-br
- Realize a assinatura eletrônica do documento com sua conta GOV.BR, utilizando certificado digital ou assinatura via nível ouro/prata.

| Serviços e Info                                                                                     | ormações do Brasil                                        |                                                           |                                                                                                    |                                      |                         |                  |
|----------------------------------------------------------------------------------------------------|-----------------------------------------------------------|-----------------------------------------------------------|----------------------------------------------------------------------------------------------------|--------------------------------------|-------------------------|------------------|
| O que você procu                                                                                    | ura?                                                      |                                                           |                                                                                                    |                                      |                         | ٠                |
|                                                                                                    | Serv                                                      | iços para                                                 | você                                                                                                   |                                      |                         |                  |
|                                                                                                    |                                                           |                                                           |                                                                                                    |                                      |                         |                  |
|                                                                                                    | MAIS ACESSADOS                                            |                                                           |                                                                                                    | *                                    | DESTAQUE                |                  |
| 1 Entregar Meu Impo                                                                                 | 🌢 MAIS ACESSADOS                                          | Finanças                                                  | . Impostos e Gestão                                                                                    | *<br>Publica                         | DESTAQUE                |                  |
| 1 Entregar Meu Impo<br>2 Consultar Meu Imp                                                          | MAIS ACESSADOS                                            | Finançaz                                                  | . Impostos e Gestão<br>RATA•BRASIL                                                                     | *<br>Publica                         | DESTAQUE                |                  |
| Entregar Meu Impe     Consultar Meu Imp     Assinatura Eletrón                                      | MAISACESSADOS  osto de Renda  sosto de Renda  ica         | Pinanga<br>CONT<br>Pinanga<br>Entreg                      | , impostos e Gestão<br>RATA+BRASIL<br>, impostos e Gestão<br>jar Meu Impost                            | Publica<br>Publica<br>o de Rend      | DESTAQUE<br>a (DIRPF)   |                  |
| Entregar Meu Impo     Consultar Meu Imp     Assinatura Eletrón     Consultar CPF                    | MAISACESSADOS  osto de Renda  oosto de Renda  ica         | Finança<br>CONT<br>Finança<br>Entreg<br>Assisten          | , impostos e Gestão<br>RATA+BRASIL<br>, impostos e Gestão<br>gar Meu Impost<br>cia Social              | +<br>Publica<br>Publica<br>o de Rend | DESTAQUE                |                  |
| Entregar Meu Impo     Consultar Meu Impo     Assinatura Eletrón     Consultar CPF     Consultar cPF | MAISACESSADOS  osto de Renda  ica  ão do imposto de renda | Pisange<br>CONT<br>Pisange<br>Entreg<br>Assister<br>Denur | . Impostos e Gestão<br>RATA+BRASIL<br>. Impostos e Gestão<br>gar Meu Impost<br>cia Social<br>da Social | Publica<br>Publica<br>o de Rend      | a (DIRPF)<br>s das mulh | eres (Ligue 180) |

## Assinatura Digital do Pesquisador

#### PARA ASSINATURA VIA GOV.BR

- 1. Acesse o Portal ou App GOV.BR
- Entre no Portal de Assinatura Eletrônica.
- Faça login com seu CPF e senha. Caso tenha habilitado a verificação em duas etapas, insira o código recebido.
- 2. Escolha o Documento
- Clique em "Assinar Documento".
- Faça o upload do arquivo Folha de Rosto.
- 3. Posicione a Assinatura
- Clique no local do documento e posicione sua assinatura.
- Confirme a posição e clique em "Assinar Digitalmente".

| STORIE:                                                                                                    |                                                                                                    |                                                                                                    |                                                                                                    |                                                                                                    |                               |
|----------------------------------------------------------------------------------------------------|----------------------------------------------------------------------------------------------------|----------------------------------------------------------------------------------------------------|----------------------------------------------------------------------------------------------------|----------------------------------------------------------------------------------------------------|-------------------------------|
| 6. CPF:                                                                                                    | 7. Endereço (Rua,                                                                                                    | n.º):                                                                                                    |                                                                                                    |                                                                                                    | -2                            |
| 8. Nacionalidade:                                                                                                    | 9. Telefone:                                                                                                    | 10. Outro Telefone:                                                                                                 | 11. Email:                                                                                                    |                                                                                                    |                               |
| Termo de Compromisso: Decl<br>utilizar os materiais e dados co<br>Aceito as responsabilidades p<br>por todos os responsáveis e fa | aro que conheço e cumprirei os<br>oletados exclusivamente para o<br>ela condução científica do proje<br>trá parte integrante da docume | s requisitos da Resolução CN<br>s fins previstos no protocolo e<br>eto acima. Tenho ciência que<br>ntação do mesmo. | 6 466/12 e suas comp<br>a publicar os resultad<br>essa folha será anexa                                                 | lementares. Comprometo-<br>los sejam eles favoráveis o<br>da ao projeto devidamente                                                                                                    | me a<br>ou não.<br>e assinad  |
| Termo de Compromisso: Decl<br>utilizar os materiais e dados cr<br>Aceito as responsabilidades p<br>por todos os responsáveis e fa | aro que conheço e cumprirei os<br>oletados exclusivamente para o<br>ela condução científica do proje<br>rrá parte integrante da docume | a requisitos da Resolução CN<br>s fins previstos no protocolo e<br>to acima. Tenho ciência que<br>ntação do mesmo.  | 466/12 e suas comp<br>a publicar os resultar<br>issa folha será anexa<br>Documen                                        | lementares. Comprometo-<br>tos sejam eles favoráveis o<br>da ao projeto devidamente                                                                                                    | rme a<br>ou não.<br>e assinad |
| Termo de Compromiso: Decl<br>utilizar os materiais e dados co<br>Aceito as responsabilidades p<br>por todos os responsáveis e fr  | aro que conheço e cumprirei or<br>iletados exclusivamente para o<br>la condução científica do proje<br>rrà parte integrante da docume  | a requisitos da Resolução CN<br>s fins previstos no protocolo e<br>to acima. Tenho ciência que<br>ntação do mesmo.  | a de6/12 e suas comp<br>a publicar os resultad<br>essa folha será anexa<br>Documen<br>Documen<br>Data otro<br>Verifique | lementares. Comprometo-<br>los sejam eles favoráveis d<br>da ao projeto devidamente<br>to assinado digitalmente<br>de 2000-bit / 2000 de<br>2000-bit / 2000 de<br>2000-bit / 2000 de<br>2000-bit / 2000 de<br>2000-bit / 2000 de<br>2000-bit / 2000 de<br>2000 de<br>20 | me a<br>ou não.<br>e assinad  |

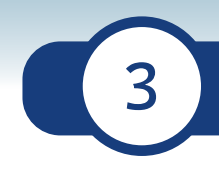

## Assinatura Digital do Pesquisador

#### PARA ASSINATURA VIA GOV.BR

- 4. Autorize a Assinatura
- Escolha o provedor de assinatura (nível prata ou ouro).
- Autorize a assinatura com o código enviado para o seu celular ou e-mail.
- 5. Baixe o Documento Assinado
- Após a assinatura, baixe o documento assinado digitalmente.

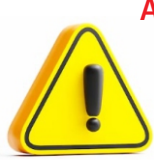

Atenção: Não imprima o documento para salvar, pois a versão impressa não inclui a assinatura válida.

Uma vez gerado o arquivo com a assinatura, não se pode fazer alterações, afim de preservar a validade da assinatura. Posicione a assinatura no local correto na termo de compromisso: PESQUISADOR RESPONSÁVEL.

## Solicitação da Assinatura Digital do Diretor da Unidade

Após baixar o documento assinado digitalmente, realizar os seguintes procedimentos:

- 1. O aluno deve ter em posse a Folha de Rosto assinada digitalmente e a Resolução de aprovação do seu projeto pelo colegiado de curso.
- Enviar os dois arquivos para o e-mail: <u>gab.famed@ufms.br</u>, com o assunto:

   Solicitação de Assinatura em Folha de Rosto », e o seguinte texto no corpo da mensagem:
   (nome completo), RGA XXXXXX, solicito assinatura em folha de rosto da plataforma Brasil, conforme Resolução anexa aprovada pelo colegiado de Curso do PPG (nome do PPG matriculado).»

#### **IMPORTANTE:**

- O Diretor assinará apenas documentos preenchidos corretamente e que contenha a assinatura do aluno, e a resolução do colegiado anexada.
- O título do projeto deve estar idêntico, tanto na resolução como na Folha de Rosto.

#### Solicitação da Assinatura Digital do Diretor da Unidade

• Após envio do e-mail, aguardar o retorno com a Folha de Rosto assinada pelo Diretor.

Este procedimento demora em torno de uma semana, dependendo da disponibilidade e demanda da direção.

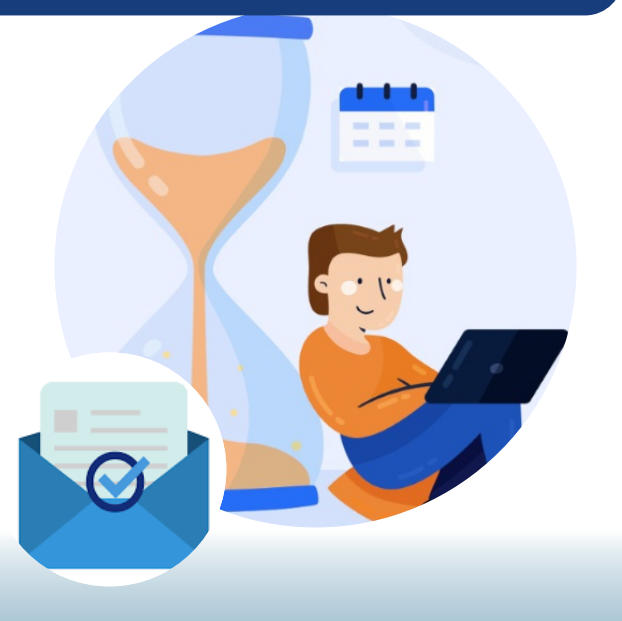

### Anexando a Folha de Rosto Assinada na Plataforma Brasil

• Acesse novamente a Plataforma Brasil.

5

- Na etapa 5, localize o campo para anexar a Folha de Rosto Assinada Digitalmente.
- Faça o upload do arquivo atualizado e finalize a submissão.

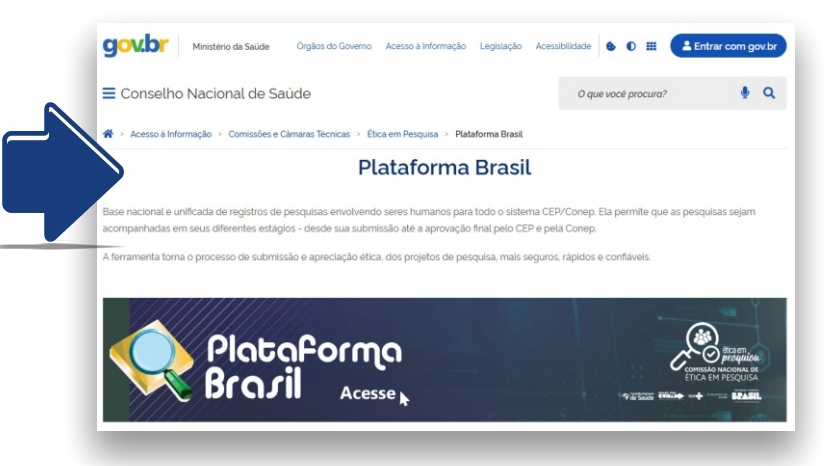